# **SPI Interface**

Version 2: corrected timing diagram.

#### Introduction

The Serial Peripheral Interface (SPI) is a synchronous serial interface often used to communicate between a microcontroller (acting as the "master") and a peripheral IC (the "slave"). The interface uses a clock (SCLK), a slave-select (SS) and serial input and/or output signals (MISO and MOSI).

In this lab you will design and implement an SPI master interface to transmit and receive four BCD digits (16 bits).

You will use the Analog Discovery 2 (AD2) oscilloscope, logic analyzer and SPI protocol analyzer functions to display the waveforms and data. The transmitted and received data will be displayed on the four-digit 7-segment display used in previous labs.

A suggested implementation is given that consists of two state machines: a controller and a datapath. The controller is based on an binary counter and the datapath on a shift register.

### **Specifications**

Your design should have a 50 MHz clock input, outputs to drive a 4-digit 7-segment multiplexed LED display as in previous labs, an SPI master interface and two pushbutton inputs.

Pressing the reset button loads the data shift register with a secret number that is different for each student. You can retrieve this value from the Grades section of the course web site. Sharing this value will result in disciplinary action.

When the transmit button is pushed, ss\_n is asserted and the 16 bits in the data register are transmitted serially, most-significant-bit first, over mosi at 1 MHz or less and 16 bits are received over miso. mosi should change on the falling edge of sclk and the value of miso should be captured on the rising edge of sclk (this is the CPOL=0, CPHA=0 format).

The contents of the data shift register – the secret number when **reset** is pressed and the received 16-

bit value after that — should be displayed on the fourdigit LED display.

Your design should have a test output, mosi\_n, that is the inverted MOSI output. This signal will be connected to the MISO input to demonstrate the receive function.

### **Suggested Solution**

#### Interface

You can download a Quartus project archive from the course web site that includes a lab7.sv Verilog file with the following module declaration:

| module lab7                                   |    |               |
|-----------------------------------------------|----|---------------|
| ( input logic clock,                          | // | 50 MHz clock  |
| <pre>input logic reset_in, transmit_in,</pre> | // | reset, send   |
| ↔ buttons                                     |    |               |
| <pre>output logic [3:0] en,</pre>             | // | digit enables |
| output logic a, b, c, d, e, f, g, dp,         | // | segments      |
| <pre>output logic ss_n, sclk, mosi,</pre>     | // | SPI master    |
| <pre>output logic mosi_n,</pre>               | // | MISO test     |
| ↔ output                                      |    |               |
| <pre>input logic miso_in</pre>                | // | MISO input    |
| );                                            |    |               |

## Controls

The two pushbutton inputs should be debounced.

The transmit input should be registered so you can detect a rising edge by comparing the flip-flop input and output. For example:

```
debounce db0 ( transmit_in, clock, transmit_next );
always_ff @(posedge clock) transmit = transmit_next ;
...
assign ... = !transmit && transmit_next ? ... ;
```

## Controller

A counter can be used as the controller state machine because this SPI interface always goes through the same sequence of states. The solution described here uses an 11-bit binary counter that combines four counters: the most significant bit is a sign bit, the next 4-bits count the data bits, one bit serves as the serial clock, and the least significant 5 bits divide the clock rate by 32:

| 10 | 96           | 5    | 40               |
|----|--------------|------|------------------|
| SS | bit<br>count | sclk | clock<br>divider |

On a rising edge of transmit the counter is loaded with  $16 \times 64 - 1$  (11'b011\_1111\_111). The counter value is decremented once per clock period until it "wraps around" to -1.

**Bit 10** is connected to **ss\_n**. It loaded with 0 and when the counter "wraps around" to -1 it becomes 1.

**Bits 9 to 6** is the number of bit being sent. It is loaded with 15 (4'b1111) and decrements down to 0.

**Bit 5** is inverted and connected to sclk. It is loaded with 1 and decremented (inverted) at a rate of  $50/32 \approx 1.56$  MHz, creating a clock with a frequency of about 781 kHz.

**Bits 4 to 0** These "clock divider" bits are loaded with 31 (**5'b11111**) and are decremented at the clock rate (50 MHz).

The following timing diagram shows the relationship between the clock divider bits, sclk, the bit counter bits and ss\_n.

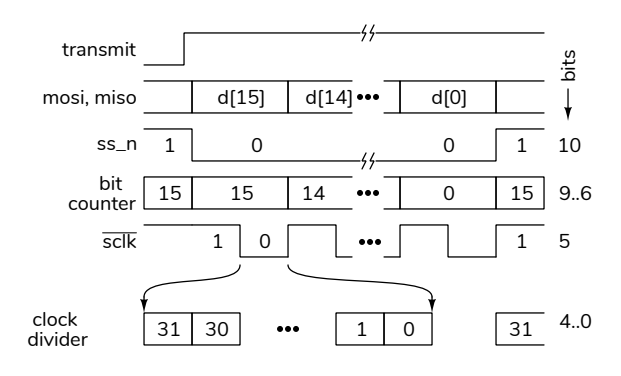

## Datapath

The **miso** input is registered (loaded into a flip-flop) on the rising edge of **sclk**:

logic miso, miso\_next ; // registered MISO input assign miso\_next = !sclk && sclk\_next ? miso\_in : miso ; always @(posedge clock) miso = miso\_next ;

This allows miso\_in to be captured on the rising edge of sclk before being shifted into the data register on the falling edge of sclk.

The 16-bit shift register (labelled d in the timing diagram) is loaded with the student-specific secret number when reset is asserted. On the falling edge of sclk the shift register is shifted left by one bit and the registered value of miso (see above) is shifted into the least-significant bit.

## Hints

The pushbutton inputs should be debounced. You can use the **debounce** module made available in the previous lab.

To detect rising or falling edges, compare the current and \_next values of a register. For example, if sclk is a register's output and sclk\_next is its input, then sclk && !sclk\_next is true only during the clock period before falling edge of sclk.

Remember that the coding guidelines only allow one signal to be used as a clock. You cannot use any of these other signals in the sensitivity lists of always statements (for example, you cannot use <code>@posedge(sclk)</code>).

#### Components

You will need the same components as in the previous labs that used the 7-segment LED display, two pushbutton switches and the AD2.

#### CPLD I/O

The connections to the CPLD are shown in the following schematic:

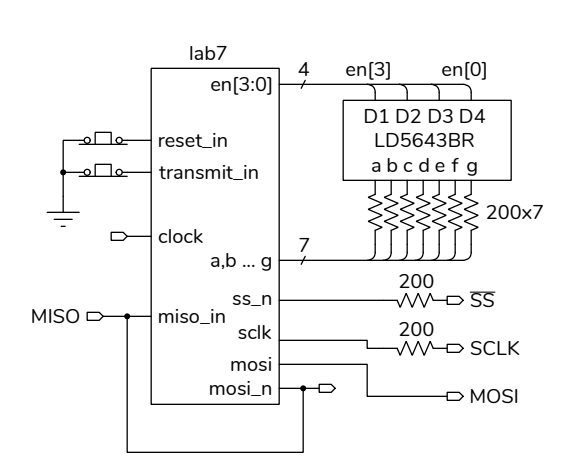

The pin assignments for the LED display are the same as in the previous lab. Use internal pull-up resistors on the **reset** and **transmit** pushbutton inputs. The four SPI interface pins are connected to the breadboard so that they can be monitored with the AD2 analog ('scope) or digital inputs. The pin assignments are shown below:

| То              | Assignment Name       | Value  |
|-----------------|-----------------------|--------|
| a a             | Location              | PIN_33 |
| 🍑 b             | Location              | PIN_44 |
| c               | Location              | PIN_38 |
| in_ clock       | Location              | PIN_12 |
| 🍟 d             | Location              | PIN_34 |
| 🍟 dp            | Location              | PIN_36 |
| e e             | Location              | PIN_30 |
| en[0]           | Location              | PIN_42 |
| 🍟 en[1]         | Location              | PIN_48 |
| out en[2]       | Location              | PIN_50 |
| out en[3]       | Location              | PIN_35 |
| out f           | Location              | PIN_52 |
| 💾 g             | Location              | PIN_40 |
| inin            | Location              | PIN_7  |
| 🛀 mosi          | Location              | PIN_5  |
| 📥 mosi_n        | Location              | PIN_28 |
| in              | Location              | PIN_99 |
| in              | Weak Pull-Up Resistor | On     |
| Sclk            | Location              | PIN_3  |
| out ss_n        | Location              | PIN_1  |
| in transmit_in  | Location              | PIN_97 |
| in_ transmit_in | Weak Pull-Up Resistor | On     |

The wiring to the 7-segment LED, the pushbuttons, the SPI interface signals and the AD2 test leads is shown below:

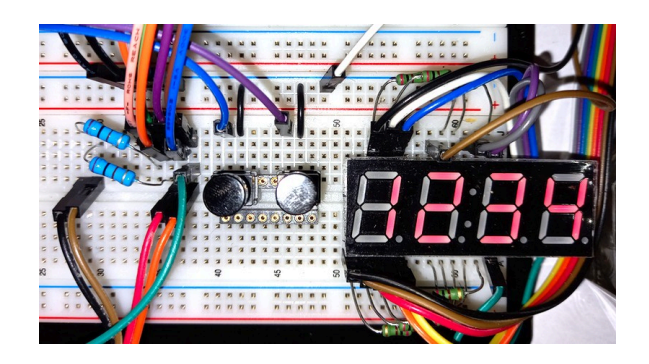

and the connections to the CPLD pin headers are shown below:

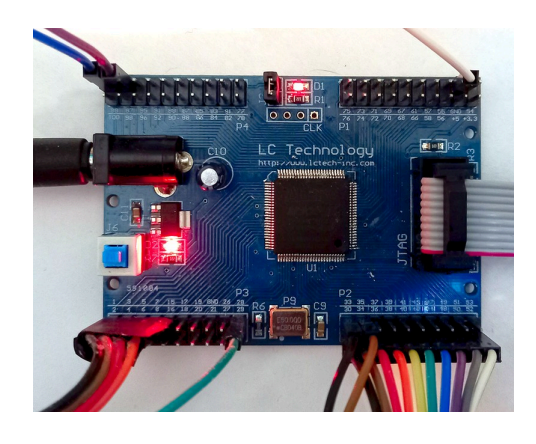

The series resistors on sclk and ss\_n terminate these signals and reduce ringing that can cause false triggering.

## Use of AD2

You can use the AD2 scope, logic analyzer and protocol windows for troubleshooting and to verify the operation of your design.

The two scope channels can be connected to the pushbutton inputs or the SPI signals to verify the voltage levels and check for signal integrity issues such as noise, glitches or ringing. You can trigger on the falling edge of ss\_n to capture one transfer. The following example shows the sclk on channel 1 and mosi on channel 2 along with a measurement of the sclk period:

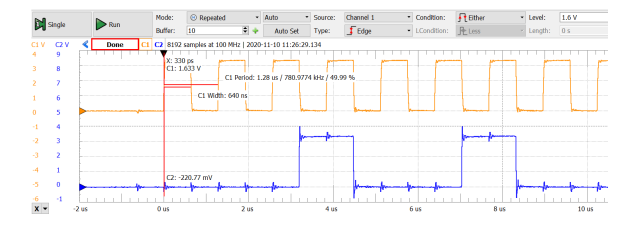

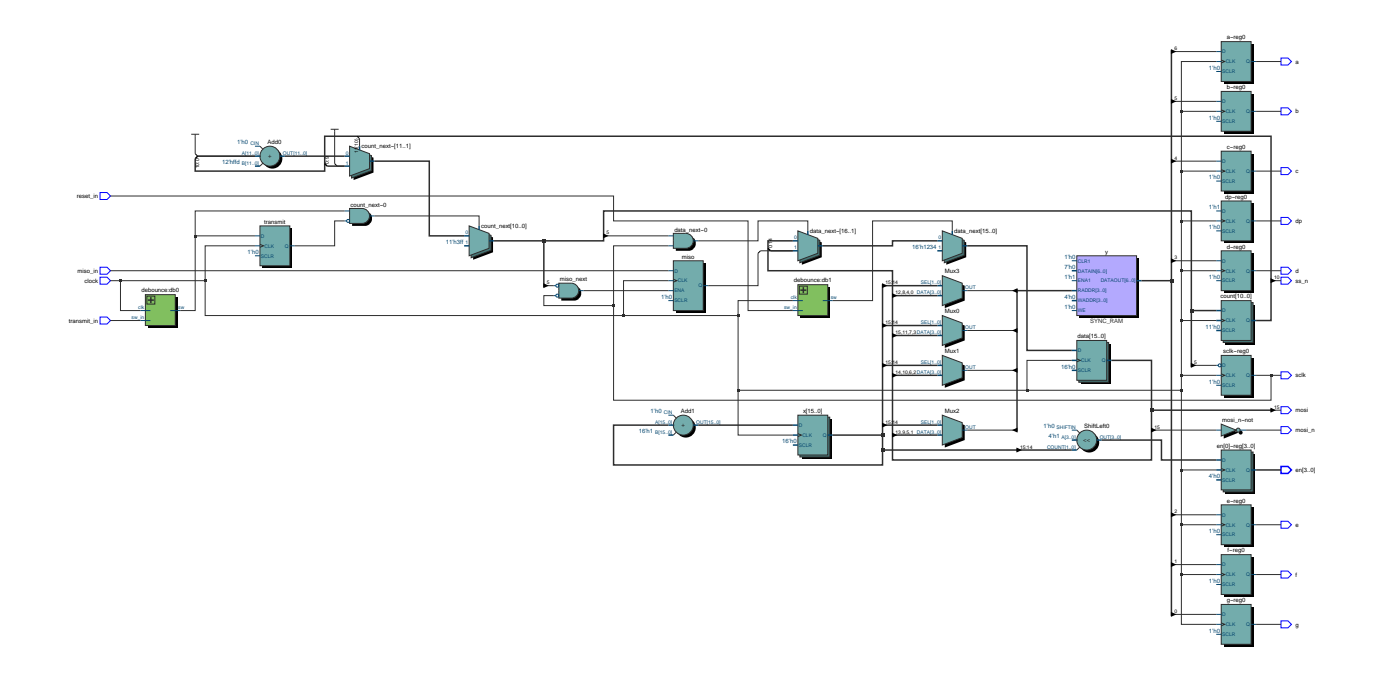

Figure 1: Example RTL Schematic for Lab 7.

The logic analyzer can be used to display digital signals. It can display bus values (not used here) and multi-bit serial signals. The example below uses a configuration called "SPI MOSI/MISO" which shows the transmitted and received serial data. The trigger (T column) has been set to the falling edge of the Select signal and the MOSI bit width has been set to 4 bits:

| A      |     | Mode:                                                                                                    | <ul> <li>Repeated</li> </ul>                                                                                                    |                                                                                                    | Trigger:                                                                                                    | Normal                                                                                                    | -                                                                                                    |                                                                                                    | Simple                                                                                                    |                                                                                                    |                                                                                                    |
|--------|-----|----------------------------------------------------------------------------------------------------|----------------------------------------------------------------------------------------------------|----------------------------------------------------------------------------------------------------|----------------------------------------------------------------------------------------------------|----------------------------------------------------------------------------------------------------|----------------------------------------------------------------------------------------------------|----------------------------------------------------------------------------------------------------|----------------------------------------------------------------------------------------------------|----------------------------------------------------------------------------------------------------|----------------------------------------------------------------------------------------------------|
| • July |     | Buffer:                                                                                                    | 10                                                                                                    | ¢ 🔶                                                                                                    | Source:                                                                                                    | Digital                                                                                                    | -                                                                                                    |                                                                                                    | Inputs:                                                                                                    | 100MHz x16                                                                                                    |                                                                                                    |
| Τ.     | <   |                                                                                                    |                                                                                                    |                                                                                                    |                                                                                                    |                                                                                                    |                                                                                                    |                                                                                                    |                                                                                                    |                                                                                                    |                                                                                                    |
| Pin    | т   | Armed                                                                                                    | 4096 samples at 50                                                                                                    | MHz                                                                                                    | 2020-11-10                                                                                                    | 01:05:34.289                                                                                                    |                                                                                                    |                                                                                                    |                                                                                                    |                                                                                                    |                                                                                                    |
|        | 1 - | [                                                                                                    | 11                                                                                                    |                                                                                                    | h2                                                                                                    |                                                                                                    | h3                                                                                                    |                                                                                                    | h4                                                                                                    |                                                                                                    | <u> </u>                                                                                                    |
| DIO    | 01  |                                                                                                    |                                                                                                    |                                                                                                    |                                                                                                    |                                                                                                    |                                                                                                    |                                                                                                    |                                                                                                    |                                                                                                    |                                                                                                    |
| DIO    | ıХ  |                                                                                                    |                                                                                                    |                                                                                                    |                                                                                                    |                                                                                                    |                                                                                                    |                                                                                                    |                                                                                                    |                                                                                                    |                                                                                                    |
| DIO    | 2 X |                                                                                                    |                                                                                                    | _                                                                                                    | 1                                                                                                    |                                                                                                    |                                                                                                    |                                                                                                    |                                                                                                    | 1                                                                                                    |                                                                                                    |
|        | F   | [                                                                                                    | ιE                                                                                                    |                                                                                                    | hD                                                                                                    |                                                                                                    | hC                                                                                                    |                                                                                                    | hB                                                                                                    |                                                                                                    | <u> </u>                                                                                                    |
| DIO    | X   |                                                                                                    |                                                                                                    |                                                                                                    |                                                                                                    |                                                                                                    |                                                                                                    |                                                                                                    |                                                                                                    |                                                                                                    |                                                                                                    |
|        |     | Stop           Pin         T           Dio         C           Dio         X           Dio         X           Dio         X           Dio         X | Stop         Mode:<br>Buffer:           T -            Pin         T           Armed         0           DIO         1           DIO         2           0100         2           0100         2 | Stop         Mode:         © Repeated           buffer:         01         00           T - C         Armed         40% samples at 50           000         1         01           000         1         00           000         1         00           000         1         00           000         1         00           000         1         00           000         1         00           000         1         00           000         1         00           000         1         00           000         1         00           000         1         00           000         1         00           000         1         00           000         1         00           000         1         00           000         1         00           000         1         00           000         1         00           000         1         00           000         1         00           000         1         00 | Note:         O Repeated           10         2           F         4           Medic         0           Pm         1           Armed         4056 samples at 50 MHz           No         1           000         1           000         1           000         1           000         1           000         1           000         1           000         1           000         1 | Mode:         © Repeated         * Tripper:           Buffer:         10         0         +         Source:           *         *         *         *         *         Source:         *           *         *         *         *         *         *         *         *         *         *         *         *         *         *         *         *         *         *         *         *         *         *         *         *         *         *         *         *         *         *         *         *         *         *         *         *         *         *         *         *         *         *         *         *         *         *         *         *         *         *         *         *         *         *         *         *         *         *         *         *         *         *         *         *         *         *         *         *         *         *         *         *         *         *         *         *         *         *         *         *         *         *         *         *         *         *         * | Mode:         0         Resetted         • Trager:         Normal           Inter:         10         2         4         Source:         Digital           T -            4         Mode:         Digital         Digital           T -             Mode:         Digital         Digital | Note:         0         Populated         10         Populate         0         Populate         0         Populate         0         Populate         0         Populate         0         Populate         0         Populate         0         Populate         Populate         Popula | Note:         Depended         In Trans:         In Trans:         In | Mode:         Origonality         Name         Sample           1000         2.4         Sample         Lippid         Lippid           1         4         Sample         Lippid         Lippid         Lippid           1         4         Manual         10.0         Lippid         Lippid         Lippid           1         40% samples at 50 Mic   2020 ± 11:00 10:55:1209         Lippid         Lippid | Mode:         0         Figure:         Normal         Simple           T =         C         0         0         0         0         0         0         0         0         0         0         0         0         0         0         0         0         0         0         0         0         0         0         0         0         0         0         0         0         0         0         0         0         0         0         0         0         0         0         0         0         0         0         0         0         0         0         0         0         0         0         0         0         0         0         0         0         0         0         0         0         0         0         0         0         0         0         0         0         0         0         0         0         0         0         0         0         0         0         0         0         0         0         0         0         0         0         0         0         0         0         0         0         0         0         0         0         0         0 |

The protocol analyzer decodes more complex protocols such as those including device addresses and variable-length fields (neither used here). The following screen captures show the SPI decoding when a 16-bit value is transmitted and its complement is received three times:

| Protocol |                   |           |           |                            |               |        |            |        |       |             |        |     |
|----------|-------------------|-----------|-----------|----------------------------|---------------|--------|------------|--------|-------|-------------|--------|-----|
| File Co  | ntrol View Window | N.        |           |                            |               |        |            |        |       |             |        |     |
| UART     | SPI 12C           | CAN AVR   |           |                            |               |        |            |        |       |             |        |     |
| C Setti  | ings              |           |           |                            |               |        |            |        |       |             |        |     |
| Select:  | DIO 0             | Active:   | Low       | * Erequency:               | 1 MHz         | DQ0:   | DIO 2      | DQ2:   | DIO 4 | First bit:  | MSBR   | - 🐑 |
| Clock:   | DIO 1             | Polarity: | 1         | <ul> <li>Phase:</li> </ul> | 1             | • DQ1: | DIO 3      | • DQ3: | DIO 5 | First word: | LSWord | ÷.  |
| Spy      | Master Custom     | Sensor    |           |                            |               |        |            |        |       |             |        |     |
| Stop     | Mode: Stan        | dard      | Command I | its: 8                     | Data Bits: 16 |        | FreqFilter | 8      |       |             |        |     |
| Data:    | h1234   hEDCE     | a.        |           |                            |               |        |            |        |       |             |        |     |
| Data:    | hEDCB   h1234     |           |           |                            |               |        |            |        |       |             |        |     |
| Data:    | h1234   hEDCE     | i.        |           |                            |               |        |            |        |       |             |        |     |

You can troubleshoot your design by defining extra CPLD pins as outputs and connecting these to digital inputs of the AD2. This allows the logic analyzer to monitor other signals in your design. For example, you can output the controller counter value or the datapath shift register to see if they're behaving as you expect.

Note that you need to connect the two AD2 ground pins (the two black wires) and the two 'scope inverting inputs (blue and orange with white stripes) to the ground bus on your breadboard.

The default connections for the logic analyzer SPI MOSI/MISO and the SPI protocol analyzer are:

| CPLD | AD2    | Lead        | SPI    |
|------|--------|-------------|--------|
| Pin  | Signal | Color       | Signal |
| 1    | DIO0   | <b>pink</b> | SS_N   |
| 3    | DIO1   | green       | SCLK   |
| 5    | DIO2   | violet      | MOSI   |
| 7    | DI03   | brown       | MISO   |

**Note:** There seems to be a conflict between the AD2 and the USB-Blaster drivers. You may need to disconnect the AD2 each time you program the CPLD.

### **Submission**

To get credit for completing this lab, submit the following to the Assignment folder for this lab on the course website:

- 1. A PDF document containing:
  - Your name, BCIT ID, course number and lab number.
  - A listing of your System Verilog file. You need not include the debounce.sv file. You must follow the coding guidelines given on the "Course Information" section of the course website. Note that these may have changed.

The listing should be included as text rather than an image.

 a screen capture of your compilation report (Window > Compilation Report) similar to: this:

| Flow Summary                                |  |  |  |  |  |  |
|---------------------------------------------|--|--|--|--|--|--|
|                                             |  |  |  |  |  |  |
| Successful - Mon Nov 09 21:12:15 2020       |  |  |  |  |  |  |
| 20.1.0 Build 711 06/05/2020 SJ Lite Edition |  |  |  |  |  |  |
| lab7                                        |  |  |  |  |  |  |
| lab7                                        |  |  |  |  |  |  |
| MAXII                                       |  |  |  |  |  |  |
| EPM240T100C5                                |  |  |  |  |  |  |
| Final                                       |  |  |  |  |  |  |
| 153 / 240 ( 64 % )                          |  |  |  |  |  |  |
| 20 / 80 ( 25 % )                            |  |  |  |  |  |  |
| 0                                           |  |  |  |  |  |  |
| 0/1(0%)                                     |  |  |  |  |  |  |
|                                             |  |  |  |  |  |  |

- screen captures of the AD2 'scope, logic analyzer and protocol analyzer similar to those shown above and demonstrating the operation of your interface.
- The PDF file containing the schematic created by Tools > Netlist Viewers > RTL Viewer, and then File > Export... The file should look similar to Figure 1.
- 3. A video of your breadboard showing:
  - your secret number being loaded when the **reset** button is pushed
  - the complemented value being displayed when the transmit button is pushed
  - the original value being displayed when the transmit button is pushed again